## Sut i Dderbyn Contractau a Ddyfernir drwy'r Proffil Arolygydd.

Bydd angen i arolygwyr sy'n dymuno derbyn contractau a ddyfernir ar gyfer Tymor y Gwanwyn 2018 wneud hynny drwy Broffiliau Arolygwyr.

Mewngofnodwch i'ch proffil arolygydd a mynd i "Contractau"

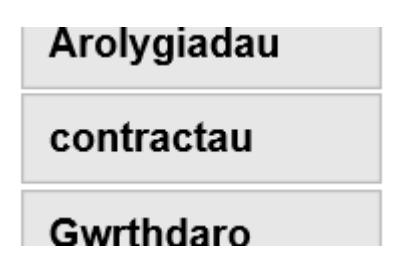

Mae ychydig gamau cyflym i'w dilyn, a fydd yn eich galluogi chi i Dderbyn neu Wrthod yr arolygiad/arolygiadau a gynigir i chi.

Mae eich tudalen bresennol (neu "golygfa") yn arddangos pob arolygiad rydych chi wedi'i gwblhau ers tua 2012.

Rwyf am ddangos i chi sut i "Hidlo" yr olygfa, gan ganiatáu i chi chwilio / darganfod yr arolygiadau ar gyfer Tymor y Gwanwyn 2018.

Mae'r hidlydd ar y "Tudalen Contractau Digwyddiadau" yn caniatáu i chi chwilio am ddyddiad dechrau pob tymor. Pan fyddwch wedi dewis y dyddiad, bydd y dudalen yn dangos yr arolygiadau ar gyfer y Tymor penodol hwnnw yn unig (h.y. Gwanwyn 2018).

Nid oes statws i arolygiadau newydd eu cynnig ac maent yn wag (nid oes testun yn y blwch glas), ac mae'n ofynnol i chi ddewis "Cynnig wedi'i Dderbyn" yn y blychau glas.

Mae derbyn (neu wrthod) Contractau Arolygu drwy eich Proffil Arolygydd yn disodli'r angen am lythyr dyfarnu. Cysylltwch â Jonathan Cooper yn uniongyrchol os ydych chi'n gwrthod unrhyw arolygiadau.

Ar y dudalen nesaf, rhoddaf enghraifft o Dudalen Contractau Digwyddiadau.

## Tudalen Contractau Digwyddiadau

Enghraifft o dudalen Contractau Digwyddiadau - pan fyddwch chi wedi cwblhau Cam 1 y cyfarwyddiadau isod.

(Derbyn Contract – Mae'r saethau'n dangos y blychau y byddwch chi'n eu newid wrth ddilyn y cyfarwyddiadau)

| Hanes Contractau                                                                              |                             |                      |                                                                                                    |       |  |  |
|-----------------------------------------------------------------------------------------------|-----------------------------|----------------------|----------------------------------------------------------------------------------------------------|-------|--|--|
| Arbed Diddymu cydnabod                                                                        |                             |                      |                                                                                                    |       |  |  |
| Hidlydd â statws Contract =-hidlydd gyda dyddiad cychwyn tymor = 08 Jan 2018-dangosir rhesi 4 |                             |                      |                                                                                                    |       |  |  |
|                                                                                               |                             |                      | Cam 1                                                                                                    |       |  |  |
|                                                                                               |                             | Dechrau Dyddiad      | $\mathbf{c}$                                                                                                    |       |  |  |
| Statws contract                                                                               |                             | o Dyddiad Dechrau I  | Dechrau tymor                                                                                                    |       |  |  |
|                                                                                               |                             |                      | 08 Jan 2018 🔽 Hidlo                                                                                                    |       |  |  |
|                                                                                               |                             | Chwilio              |                                                                                                    |       |  |  |
|                                                                                               |                             |                      | 0                                                                                                    | Cam 2 |  |  |
|                                                                                               |                             |                      |                                                                                                    |       |  |  |
| Digwyddiad                                                                                    | Rôl                         | cyfradd Enw darparwr | Dyddiad Dechrau Dyddiad Gorffen Amser<br>teithio Statws contract                                                                                                    | Г,    |  |  |
| Digwyddiad<br>09645                                                                           | Rôi<br>Pi                   | cyfradd Enw darparwr | Dyddiad Dechrau Dyddiad Gorffen     Amser<br>teithio     Statws contract       08 Jan 2018     08 Jan 2018     00:30                                                                  |       |  |  |
| Digwyddiad<br>09645<br>09624                                                                  | Rõi<br>Pi<br>T1             | cyfradd Enw darparwr | Dyddiad Dechrau Dyddiad GorffenAmser<br>teithioStatws contract08 Jan 201808 Jan 201800:3015 Jan 201815 Jan 201800:30                                                                  |       |  |  |
| Digwyddiad<br>09645<br>09624<br>09653                                                         | Rôi<br>Pi<br>T1<br>T1       | cyfradd Enw darparwr | Dyddiad Dechrau Dyddiad GorffenAmser<br>teithioStatws contract08 Jan 201808 Jan 201800:3015 Jan 201815 Jan 201800:3029 Jan 201829 Jan 201800:30                                       |       |  |  |
| Digwyddiad<br>09645<br>09624<br>09653<br>09626                                                | Rôl<br>Pl<br>T1<br>T1<br>T1 | cyfradd Enw darparwr | Dyddiad Dechrau Dyddiad GorffenAmser<br>teithioStatws contract<br>teithio08 Jan 201808 Jan 201800:3015 Jan 201815 Jan 201800:3029 Jan 201829 Jan 201800:3019 Feb 201819 Feb 201800:30 |       |  |  |

| Dechrau                                                                              | Cam 1                                                                                                    | Cam 2                                                                               |
|--------------------------------------------------------------------------------------|----------------------------------------------------------------------------------------------------|-------------------------------------------------------------------------------------|
| Statws contract                                                                      | Cam 1                                                                                                    | Cam 2                                                                               |
|                                                                                      | Dechrau tymor 08 Jan 2018                                                                                         | Statws contract                                                                     |
|                                                                                      |                                                                                                    |                                                                                     |
| Gadewch y blwch hwn "Yn wag" oherwydd rydym yn<br>chwilio am arolygiadau heb statws. | Rhowch ddyddiad dechrau'r Tymor.                                                                                  | Ar gyfer pob un o'r arolygiadau a<br>gynigwyd i chi, cliciwch ar y saeth i<br>lawr. |
|                                                                                      | Rhowch "08 Ion 2018"                                                                                              |                                                                                     |
| (Ar ôl Derbyn neu Wrthod yr arolygiadau, ar ymweliad                                 | Colluct deinie'r dyddiod pou ddowie y coeth i lowr                                                                | Bydd angen i chi gwblhau camau 2a a                                                 |
| arolygiadau sy'n destun "Cynnig wedi'i Dderbyn"                                      | ac vna clicio ar v dvddiad o'r gwymplen.                                                                          | chi.                                                                                |
| mewn tymor penodol, felly byddech chi'n dewis                                        |                                                                                                    |                                                                                     |
| "Cynnig wedi'i Dderbyn" yn y blwch hwn.                                              | Yna, dewiswch "Hidlo"                                                                                             |                                                                                     |
| Am y tro, gadewch y blwch "Yn wag"                                                   | Yna bydd eich tudalen yn edrych fel yr enghraifft<br>uchod ar dudalen 2, sef "Tudalen Contractau<br>Digwyddiadau" |                                                                                     |

| Cam 2a – Dewis yn y Gwymplen                                                                                                    | Cam 2b parhad – Gwneud dewis                                                                                                    | Cam 2c                                                                                                    |  |  |  |
|----------------------------------------------------------------------------------------------------|----------------------------------------------------------------------------------------------------|----------------------------------------------------------------------------------------------------|--|--|--|
| Statws contract                                                                                                    | Statws contract                                                                                                    | Statws contract                                                                                                    |  |  |  |
| Gwrthodwyd<br>Cynnig Dderbynnir                                                                                                    | Cynnig Dderbynnir 🔽                                                                                                    | Cynnig Dderbynnir 🔽<br>Cynnig Dderbynnir 🔽                                                                                                    |  |  |  |
| Gansio gan Contractwr                                                                                                    |                                                                                                    | Cynnig Dderbynnir 🗸<br>Gwrthodwyd 🗸                                                                                                    |  |  |  |
| Ar gyfer pob arolygiad a gynigiwyd i chi,<br>bydd yn rhaid i chi nawr ddewis naill ai –<br>"Cynnig wedi'i Dderbyn" neu "Gwrthodwyd" | Pan fyddwch chi wedi gwneud eich dewis, bydd y blwch<br>yn newid i arddangos eich dewis.<br>Symudwch i'r arolygiad nesaf. Dilynwch gamau 2, 2a a<br>2h eto                        | Pan fyddwch wedi cwblhau eich holl<br>ddewisiadau yn unol â'r arolygiad/arolygiadau<br>a gynigiwyd i chi, bydd yr olygfa'n debyg i hyn<br>(yn dibynnu ar eich dewisiadau) |  |  |  |
| Gwnewch eich dewis o'r gwymplen.                                                                                                    | Gwnewch eich dewisiadau nesaf ar gyfer pob arolygiad<br>a gynigir i chi.                                                                                                    | Symudwch i gam 3.                                                                                                    |  |  |  |
| Cam 3 a Cham 4                                                                                                    | Sylwch                                                                                                    |                                                                                                    |  |  |  |
| Arbed Diddymu cydnabod                                                                                                    | Hidlydd â statws Contract =-hidlydd gyda dyddiad cychwyn tymor = 08 Jan 2018-dangosir r                                                                                           |                                                                                                    |  |  |  |
| <b>让</b><br>Cam 3 Cam 4                                                                                                    |                                                                                                    |                                                                                                    |  |  |  |
| Pan fyddwch chi wedi cwblhau eich<br>dewisiadau, pwyswch "Arbed" yna<br>"Cydnabod".                                                 | Sylwch, mae'r neges felen a ddangosir ar y dudalen Contractau Digwyddiadau yn atgof gweledol bod hidlydd ar waith ar y dudalen ac nid yw'n neges am wall.                         |                                                                                                    |  |  |  |
| Nawr, rydych wedi Derbyn / Gwrthod y<br>Contractau a ddyfarnwyd i chi hyd yn hyn ar                                                 | Sylwch, mae'r neges felen hefyd yn dweud wrthoch faint o ganlyniadau mae eich chwiliad wedi'u darganfod; yn yr achos hwn, mae'n datgan "dangosir 4 rhes" sy'n golygu 4 arolygiad. |                                                                                                    |  |  |  |
| gyfer Tymor y Gwanwyn 2018.                                                                                                    | Pan fyddwch chi'n gadael y dudalen, bydd yr Hidlydd yn ailosod.                                                                                                    |                                                                                                    |  |  |  |

## How to Accept Contract Awards via the Inspector Profile.

Inspectors wishing to accept contract awards for Spring Term 2018 will be required to do so via the Inspector Profiles.

Please login to your inspector profile and go to the "Contracts"

| Inspections |
|-------------|
| Contracts   |
| Preclusions |

There are a few quick steps to follow, which will enable you to Accept / or Decline the inspection/s you have been offered.

Your current page (or "view") is displaying all the inspections you have completed since approximately 2012.

I want to show you how to "Filter" the view, allowing you to search / find, the inspections for Spring Term 2018.

The filter on the "Event Contracts page" allows you to search for the start date of each term. Once selected the page will only display the inspections from that particular Term (i.e. Spring 2018).

Newly offered Inspections have no status and are shown as being blank (no wording written in the blue box), and require you to select "Accepted Offer" within the blue boxes.

Accepting (or declining) Inspection Contracts through your Inspection Profile replaces the need for an award letter. Please contact Jonathan Cooper directly if you are declining any inspections.

On the next page I provide an example of the Event Contracts Page.

## **Event Contracts page**

Example of the Event Contracts page - once you complete Step 1 of the instructions below.

(Contract Acceptance - The arrows show the boxes you will amend whilst following the instruction)

| Event Contr          | acts                   |                      |          |                   |          |      |             |                |                 |              |
|----------------------|------------------------|----------------------|----------|-------------------|----------|------|-------------|----------------|-----------------|--------------|
| Save Cancel          | Acknowledge            |                      |          |                   |          |      |             |                |                 |              |
| Filter with Contract | Status = - Filter with | Term Start Date = 08 | Jan 2018 | 3 - 4 rows shown. |          |      |             |                |                 |              |
| Contract Status      |                        | Start Date From      |          | Start Date To     | Term St  | art  |             |                |                 |              |
|                      | $\checkmark$           | Search               |          | Search            | 08 Jan   | 2018 | ~           | Filter         |                 |              |
|                      |                        |                      |          |                   | St       | ep 1 |             |                |                 | Step 2       |
| Event                | Role                   |                      | Rate     | Provider Name     | Start D  | ate  | End Date    | Travel<br>Time | Contract Status | ٦,           |
| 09645                | PI                     |                      |          |                   | 08 Jan 2 | 2018 | 08 Jan 2018 | 00:30          |                 | $\checkmark$ |
| 09624                | T1                     |                      |          |                   | 15 Jan 2 | 2018 | 15 Jan 2018 | 00:30          |                 | ~            |
| 09653                | T1                     |                      |          |                   | 29 Jan 2 | 2018 | 29 Jan 2018 | 00:30          |                 | ~            |
| Step 3               | T1                     |                      |          |                   | 19 Feb   | 2018 | 19 Feb 2018 | 00:30          |                 | ~            |
| Save Cancel          | Acknowledge            | Step 4               |          |                   |          |      |             |                |                 |              |

| Start                                                                                                    | Step 1                                                                                                    | Step 2                                                                                                    |
|----------------------------------------------------------------------------------------------------|----------------------------------------------------------------------------------------------------|----------------------------------------------------------------------------------------------------|
| Contract Status                                                                                                    | Term Start<br>08 Jan 2018<br>Filter<br>Step 1                                                                                                    | Step 2 Contract Status                                                                                                    |
| Leave this Box "Blank" as we are looking for<br>inspections without a status.<br>(After Accepting or Declining the inspections, on<br>another visit to this page you may wish to look for<br>"Accepted Offer" inspections within a certain term, so<br>you would select "Accepted Offer" in this box.<br>For now leave the box "Blank" | Enter the start date of the Term.<br>Enter "08 Jan 2018"<br>You can type the date or select the drop down<br>arrow, and then click on the date from the drop<br>down list.<br>Then select "Filter" | For each of the inspections you have<br>been offered, please click the drop<br>down arrow.<br>You will need to complete steps 2a and<br>2b for each inspection you have been<br>offered. |
|                                                                                                    | Your page will now look like the example above on page 2 entitled "Events Contract Page"                                                                                                    |                                                                                                    |

| Step 2a - Drop Down List selection                                                                                  | Step 2b continued – Selection made                                                                                                    | Step 2c                                                                                                    |  |  |
|----------------------------------------------------------------------------------------------------|----------------------------------------------------------------------------------------------------|----------------------------------------------------------------------------------------------------|--|--|
| Contract Status                                                                                                    | Contract Status                                                                                                    | Contract Status                                                                                                    |  |  |
|                                                                                                    |                                                                                                    | Accepted Offer                                                                                                    |  |  |
| Declined                                                                                                    | Accepted Offer                                                                                                    | Accepted Offer                                                                                                    |  |  |
| Accepted Offer                                                                                                    |                                                                                                    | Accepted Offer                                                                                                    |  |  |
| Cancelled by Contractor                                                                                             | ×                                                                                                    | Declined 🗸                                                                                                    |  |  |
| For each inspection you have been offered you will<br>now have to select either – "Accepted Offer" or<br>"Declined" | Once you made you selection the box will change to<br>display your selection.<br>Please move to the next inspection. Repeat steps 2,<br>2a and 2b.<br>Please make your next selections for all inspections | Once you have made all your<br>selections against the Inspection/s<br>offered to you, the view will resemble<br>this (depending on your choices). |  |  |
|                                                                                                    | offered to you.                                                                                                    | Please move to step 3.                                                                                                    |  |  |
| Step 3 and Step 4                                                                                                   | Note                                                                                                    |                                                                                                    |  |  |
| Step 3                                                                                                    | Filter with Contract Status = - Filter with Term Start Date                                                                                                    | e = 08 Jan 2018 - 4 rows shown.                                                                                                    |  |  |
| Save Cancel Acknowledge Step 4                                                                                      |                                                                                                    |                                                                                                    |  |  |
| Once you have completed your choices please press<br>"Save" followed by "Acknowledge".                              | Please note the Yellow message shown on the Events Contracts page is a visual reminder that a filter is running on the page and not an error message.                                                      |                                                                                                    |  |  |
| You have now Accepted / Declined the Contracts awarded to you so far for Spring Term 2018.                          | Please note the yellow message also tells you how many results has been identified by your search in this case it states "4 rows shown" meaning 4 inspections.                                             |                                                                                                    |  |  |
|                                                                                                    | When you leave the page the Filter will reset.                                                                                                    |                                                                                                    |  |  |